Interfolio Faculty Annual Review Secondary Reviewer Training

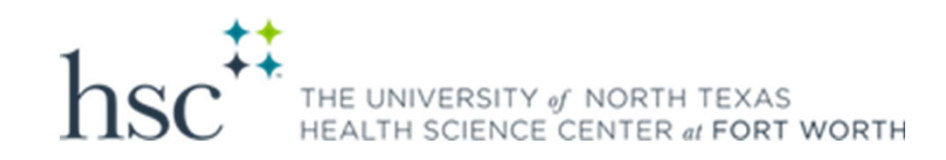

You will receive an email as notification of a secondary review to be completed

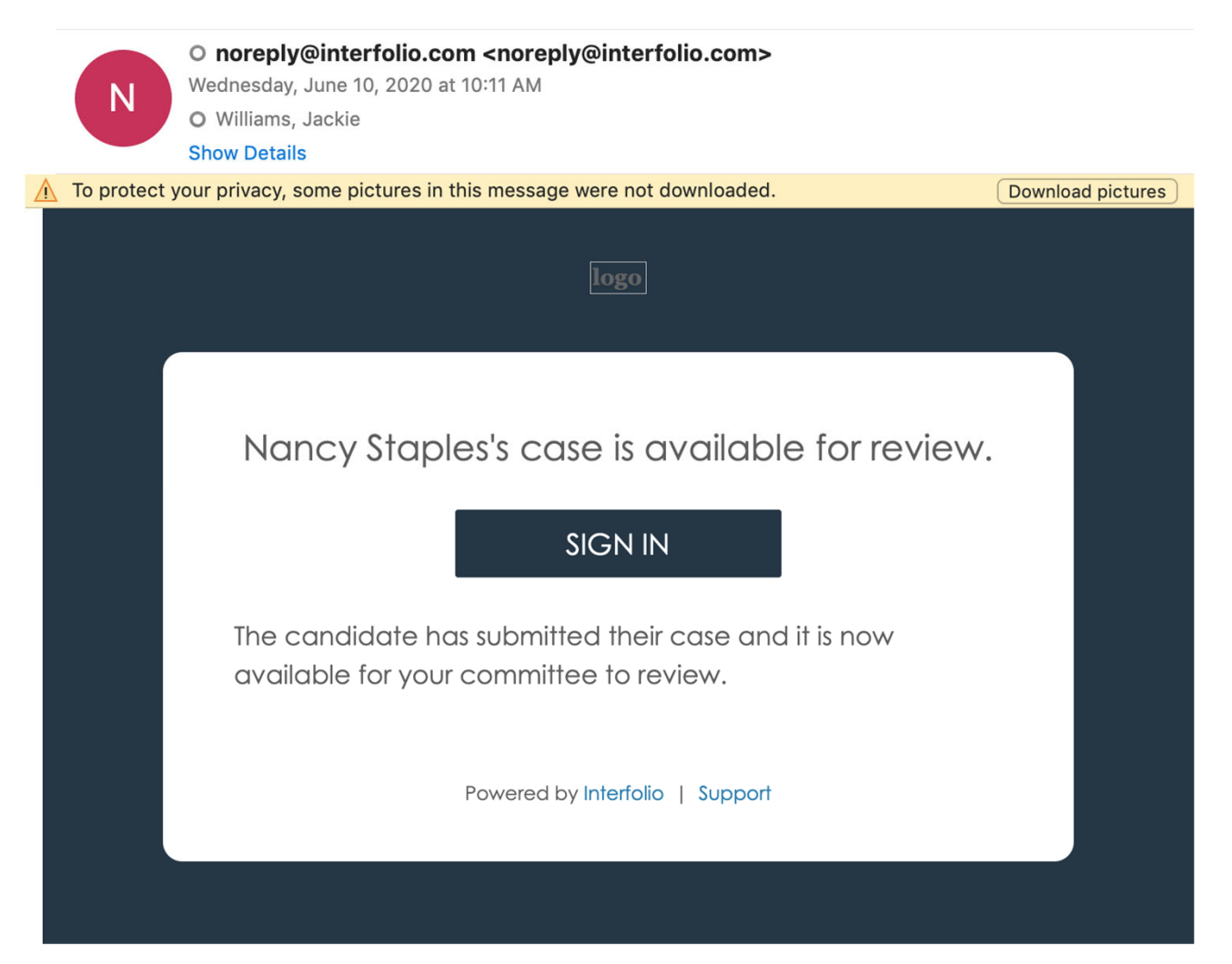

# You will sign in with your EUID and password at

http://www.unthsc.edu/interfolio

| hsc The University of NO                                                                                                    | RTH TEXAS<br>RE # FORT WORTH                                                                                                    |  |  |  |            |
|----------------------------------------------------------------------------------------------------|----------------------------------------------------------------------------------------------------|--|--|--|------------|
| STUDENTS ACADEMICS RESE                                                                                                    | ARCH PATIENT CARE ABOUT US GIVE SEAF                                                                                                    |  |  |  |            |
| Office of Faculty AFFAIL                                                                                                    | culty Affairs                                                                                                    |  |  |  |            |
| Office of Faculty Affairs                                                                                                    | HSC Interfalia                                                                                                    |  |  |  |            |
| Faculty Senate                                                                                                    |                                                                                                    |  |  |  |            |
| Faculty Development and Training                                                                                                    | We are very pleased to announce the roll out of <u>interfolio</u> , a new and improved Faculty information System (FIS) at HSC. <u>Interfolio</u><br>is an innovative, engagement platform that provides a full suite of tools created to improve transparency and support every stage<br>of our faculty's career.                                                                                                    |  |  |  |            |
| New Faculty Orientation                                                                                                    | <ul> <li>Interfolio Faculty180 (Faculty Activity Reporting) – Allows us to collect validated, faculty activities, decisions, and data for<br/>accreditation and compliance reporting – provides the "full picture" of faculty contributions at HSC.</li> </ul>                                                                                                    |  |  |  |            |
| Faculty Bylaws and Policies                                                                                                    | <ul> <li>Interfolio Review, Promotion and Tenure – Creates a navigable workflow focused on faculty appointment, review, and tenure while providing faculty with a user-friendly, secure platform to submit the body of your work for one of the most important decisions of your career.</li> </ul>                                                                                                    |  |  |  |            |
| Contracts/Workload                                                                                                    |                                                                                                    |  |  |  |            |
| Faculty Profiles         To log in, please click the button below.           To ensure all functions on the platform are working properly, please use Chrome or Safari. |                                                                                                    |  |  |  |            |
|                                                                                                    |                                                                                                    |  |  |  | Committees |
| Hiring New Faculty                                                                                                    |                                                                                                    |  |  |  |            |
|                                                                                                    | Training Guide                                                                                                    |  |  |  |            |
| Adjunct Appointment                                                                                                    | ,<br>Interfolio training for faculty was interrupted as a result of the HSC moving to online classes for students and remote working for<br>most staff. To allow the project to move forward, the interfolio implementation from the granted colline training to allow you to                                                                                                    |  |  |  |            |
| Promotion and Tenure                                                                                                    | <ul> <li>access the system and start entering or updating your faculty information. Our goal is to have all faculty data entered for the past access the system and start entering or updating your faculty information. Our goal is to have all faculty data entered for the past academic year (including Summer 2019, Fall 2019, and Spring 2020). You may add more data especially if you will be going for Promotion and/or Tenure in the near future.</li> </ul> |  |  |  |            |

HSC Faculty 180 Navigation Guide

Alternatively, you can sign in by going directly to <u>www.Interfolio.com</u> to log in which will then take you to the sign in page

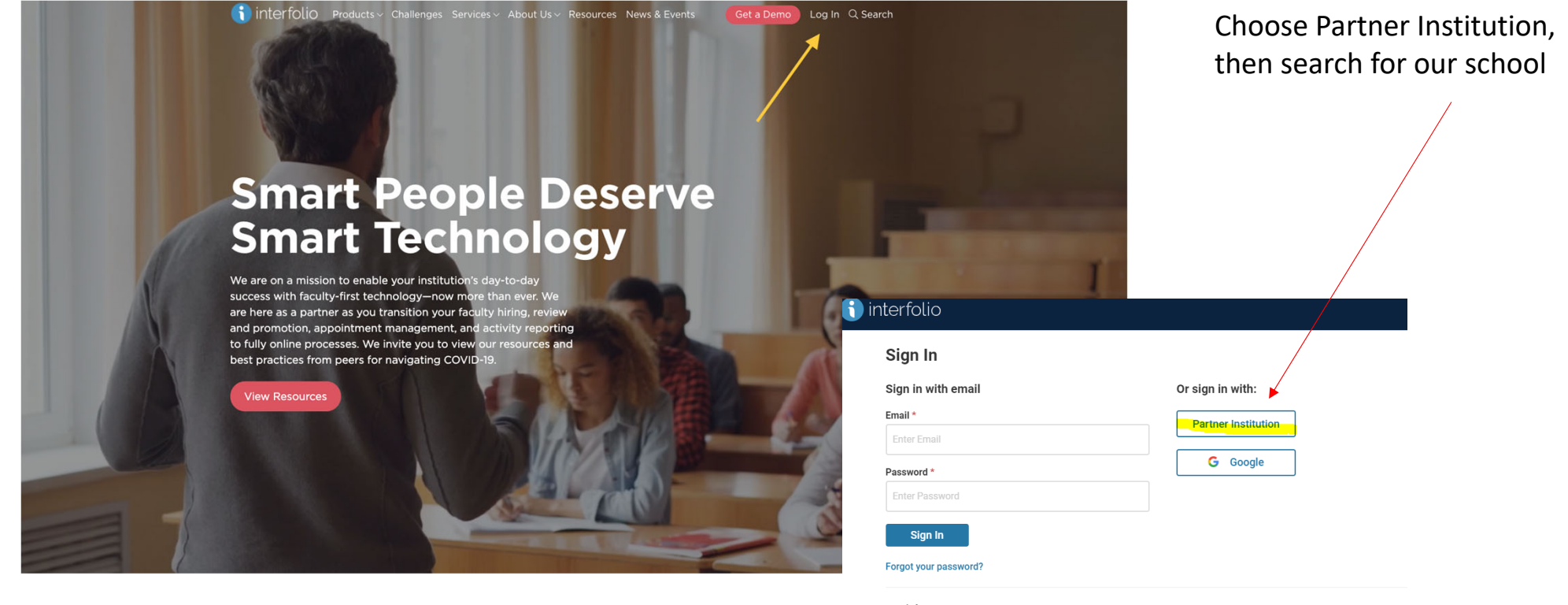

Don't have an account? Use Interfolio's suites of services to simplify your academic life.

Create an account

## The cases (reviews) assigned to you will populate on this page

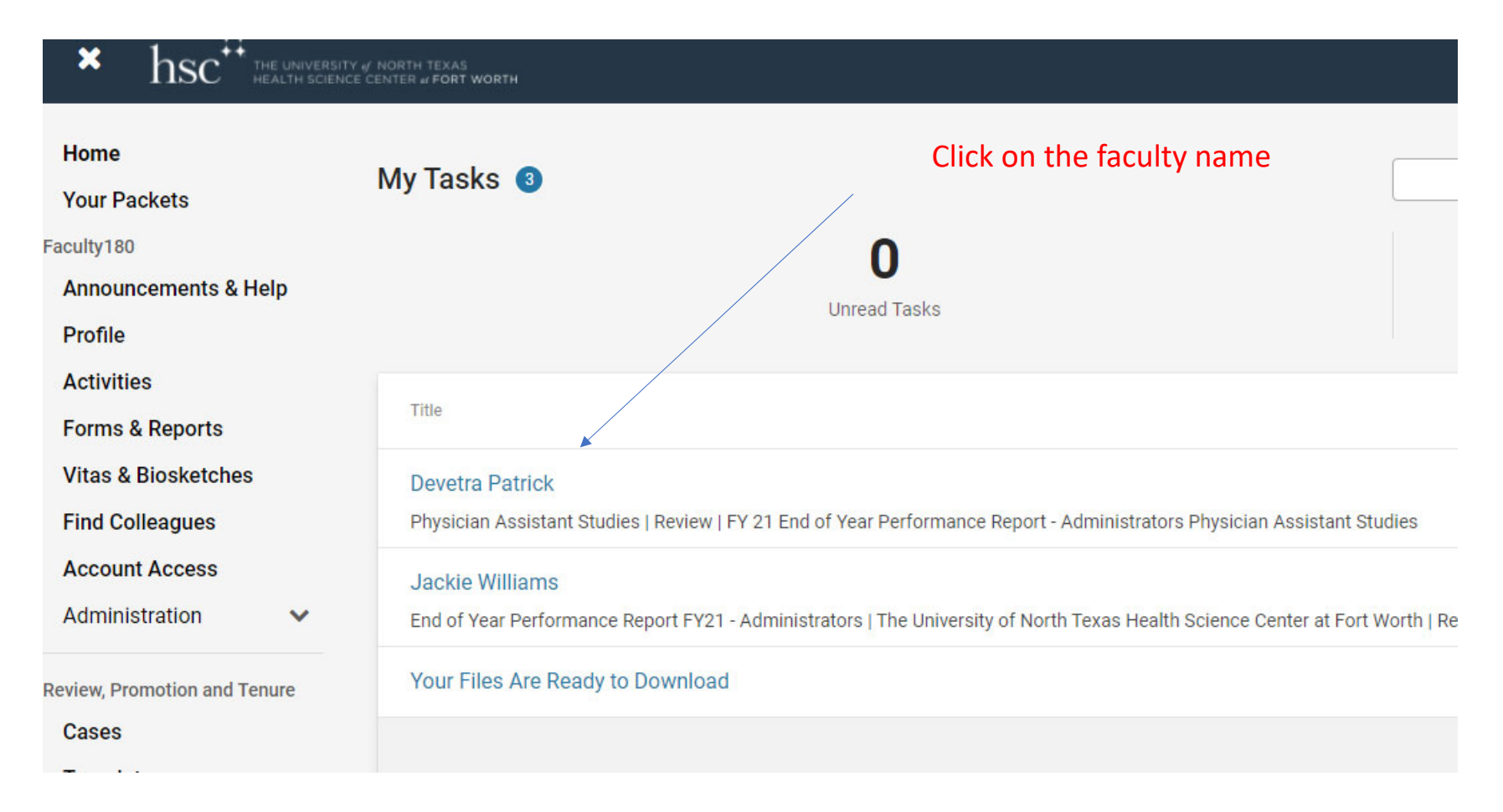

| The University of North Texas Health Science Center at Fort Wor<br>Nancy Staples | th > Cases >                              | Send Case 🗸 Case Options 🗸           |
|----------------------------------------------------------------------------------|-------------------------------------------|--------------------------------------|
| Unit                                                                             | Template                                  | Status                               |
| Biomedical Sciences                                                              | End of Year Performance Report - Faculty* | Select Status                        |
| Case Materials Case Details 1                                                    |                                           |                                      |
| Search case materials by title                                                   | Q Read Cas                                | se                                   |
| 🗋 🗢 Expand All 🗢 Collapse All                                                    |                                           | 🛓 Download 🖂 Share 🦚 Settings 📰 Move |

#### Candidate Packet

Any materials added to the candidate packet will be visible to the candidate and available for them to use in their current case. The candidate will be able to replace or delete any files in an unlocked section before they submit.

| <ul> <li>Faculty180 Vita Locked</li> </ul>                                        |                                                     | View History Unlock |
|-----------------------------------------------------------------------------------|-----------------------------------------------------|---------------------|
| Title                                                                             | Details                                             | Actions             |
| Annual Faculty Activity Report Summer 2019 - Spring 2020   1 attachment included  | Generated<br>Jun 10, 2020                           | Edit                |
|                                                                                   |                                                     |                     |
| Candidate Requirements     Locked                                                 |                                                     | • Unlock            |
| Goals/Objectives Document 1-2 required                                            |                                                     | Add File            |
| Title                                                                             | Details                                             | Actions             |
| OKR Document                                                                      | Submitted by Nancy Staples<br>Jun 10, 2020          | Edit                |
| Optional Documents optional                                                       |                                                     | Add File            |
| No files have been submitted.                                                     |                                                     |                     |
| FY20 End of Year Performance Report - Faculty     Form   7 Questions, 5 responses | Submitted by Candidate,<br>Jun 10, 2020 at 10:11 AM |                     |

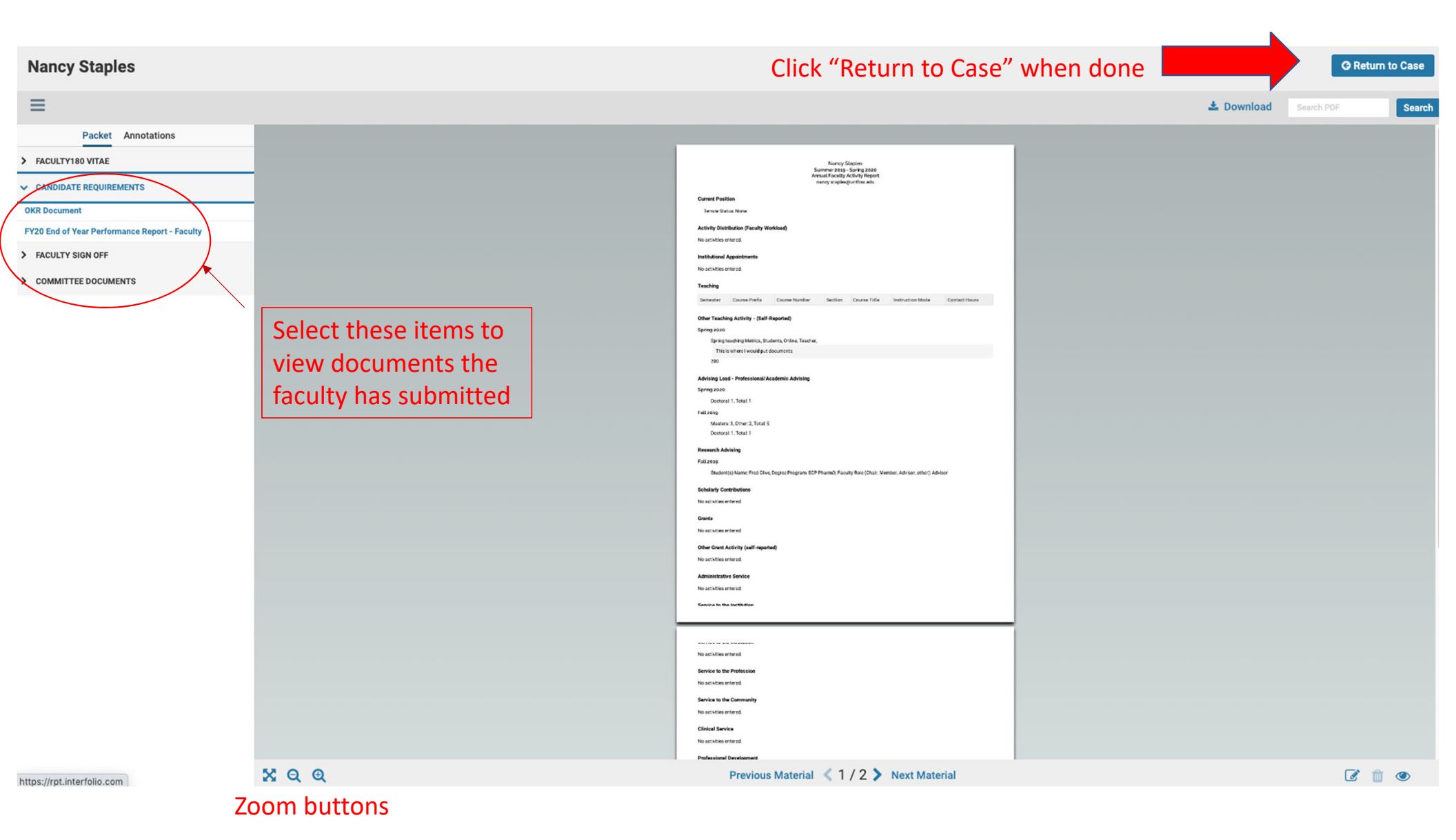

|                                                                       |                                                                     | Send Case 🗸 Case Options 🗸                                                                                  |
|-----------------------------------------------------------------------|---------------------------------------------------------------------|----------------------------------------------------------------------------------------------------|
| , ,                                                                   | Template                                                            | Statue                                                                                                    |
| nedical Sciences                                                      | End of Year Performance Report - Faculty*                           | Select Status                                                                                               |
| se Materials Case Details 1                                           |                                                                     |                                                                                                    |
| viewing as                                                            |                                                                     |                                                                                                    |
| kie Williams                                                          |                                                                     |                                                                                                    |
| are the only reviewer at this step. For d                             | details on best practices, read our Guide to Reviewing Case Materia | ls.                                                                                                    |
|                                                                       |                                                                     |                                                                                                    |
| Forms                                                                 |                                                                     |                                                                                                    |
| Form Name                                                             | Assignee                                                            | Actions                                                                                                    |
| Form Name Secondary Reviewer                                          | Assignee<br>Jackie Williams                                         | Actions<br>Manage Respondents                                                                               |
| Form Name Secondary Reviewer Secondary Reviewer                       | Assignee<br>Jackie Williams<br>Jackie Williams ( <b>You</b> )       | Actions<br>Manage Respondents<br>Fill Out Form                                                              |
| Form Name Secondary Reviewer Secondary Reviewer                       | Assignee<br>Jackie Williams<br>Jackie Williams <b>(You)</b>         | Actions<br>Manage Respondents<br>Fill Out Form                                                              |
| Form Name Secondary Reviewer Secondary Reviewer Committee Members (1) | Assignee<br>Jackie Williams<br>Jackie Williams (You)                | Actions<br>Manage Respondents<br>Fill Out Form<br>dit Conversation (0) Turn Off Comments                    |
| Form Name Secondary Reviewer Secondary Reviewer Committee Members (1) | Assignee<br>Jackie Williams<br>Jackie Williams (You)<br>Email E     | Actions Manage Respondents Fill Out Form dit Conversation (0) Turn Off Comments                             |
| Form Name Secondary Reviewer Secondary Reviewer Committee Members (1) | Assignee<br>Jackie Williams<br>Jackie Williams (You)<br>Email E     | Actions Manage Respondents Fill Out Form dit Conversation (0) Turn Off Comments No Comments Yet             |
| Form Name Secondary Reviewer Secondary Reviewer Committee Members (1) | Assignee<br>Jackie Williams<br>Jackie Williams (You)<br>Email E     | Actions Manage Respondents Fill Out Form dit Conversation (0) Turn Off Comments No Comments Yet Add Comment |

The University of North Texas Health Science Center at Fort Worth > Cases > Nancy Staples >

### **Secondary Reviewer**

Secondary reviewers are individuals who work closely with a faculty member, typically on a regular basis, yet are not the faculty member's supervisor. Examples include institute/center directors and clinical practice supervisors.

#### Review of faculty member's performance during the review period:

In 100 words or less, provide a review of the faculty member's performance in completing the Key Results found in their OKR Plan. Comments should focus on concrete, measurable outcomes in teaching, research, and/or service and not on amount of effort.

|       | Ĩm în   B <i>I I</i> <sub>×</sub>   ₂≡ | := ⊕ ⊕   ee eg   g | Ω      |  |  |                     |
|-------|----------------------------------------|--------------------|--------|--|--|---------------------|
|       |                                        |                    |        |  |  |                     |
|       |                                        |                    |        |  |  |                     |
|       |                                        |                    |        |  |  |                     |
|       |                                        |                    |        |  |  |                     |
|       |                                        |                    |        |  |  |                     |
|       |                                        |                    |        |  |  | 0 / 8000 characters |
|       |                                        |                    |        |  |  |                     |
| _ [   | Submit Form Sav                        | ve Responses       | Cancel |  |  |                     |
|       |                                        |                    |        |  |  |                     |
| orm a | fter                                   |                    |        |  |  |                     |

Submit Form after completing the review

## Click here to complete the secondary review process and move performance report to the department chair/designee

| Home<br>Your Packets<br>Faculty180<br>Announcements & Help<br>Profile<br>Activities<br>Forms & Reports | The University of North Texas Health Science Center at Fort Worth > Cases >           Nancy Staples           Unit         Template           Biomedical Sciences         End of Year Performance Report - Facul           Case Materials         Case Details | Forward to<br>Chair Review<br>Select Status           | case Options 🗸                                              |
|----------------------------------------------------------------------------------------------------|----------------------------------------------------------------------------------------------------|-------------------------------------------------------|-------------------------------------------------------------|
| Vitas & Biosketches<br>Find Colleagues<br>Account Access<br>Administration                             | Q O Expand All O Collapse All Candidate Packet                                                                                                    | Read Case 📩 Download 🖂 Sha                            | re 🌣 Settings 📰 Move                                        |
| Review, Promotion and Tenure Cases Templates                                                           | Any materials added to the candidate packet will be visible to the candidate and available for them to files in an unlocked section before they submit.                                                                                                    | to use in their current case. The candidate           | e will be able to replace or delete any View History Unlock |
| Administration<br>Reports<br>Users & Groups                                                            | Title Annual Faculty Activity Report Summer 2019 - Spring 2020   1 attachment included                                                                                                    | Details<br>Generated<br>Jun 10, 2020                  | Actions<br>Edit                                             |
|                                                                                                    | Candidate Requirements Cocked Goals/Objectives Document 1-2 required                                                                                                    |                                                       | Unlock     Add File                                         |
|                                                                                                    | Title OKR Document                                                                                                    | Details<br>Submitted by Nancy Staples<br>Jun 10, 2020 | Actions<br>Edit                                             |
|                                                                                                    | Optional Documents optional No files have been submitted.                                                                                                    |                                                       | Add File                                                    |
| 0                                                                                                    | FY20 End of Year Performance Report - Faculty Form 17 Questions, 5 responses                                                                                                    | Submitted by Candidate,<br>Jun 10, 2020 at 10:11 AM   |                                                             |

That completes the secondary reviewer process. Please contact <u>HSCInterfolio@unthsc.edu</u> with any questions you may have.